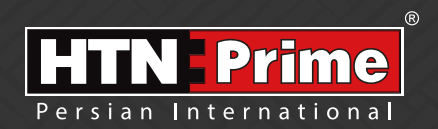

Smart Door Lock User Manual دستور العمل قفل هوشمند Galaxy Series Model Galaxy 10

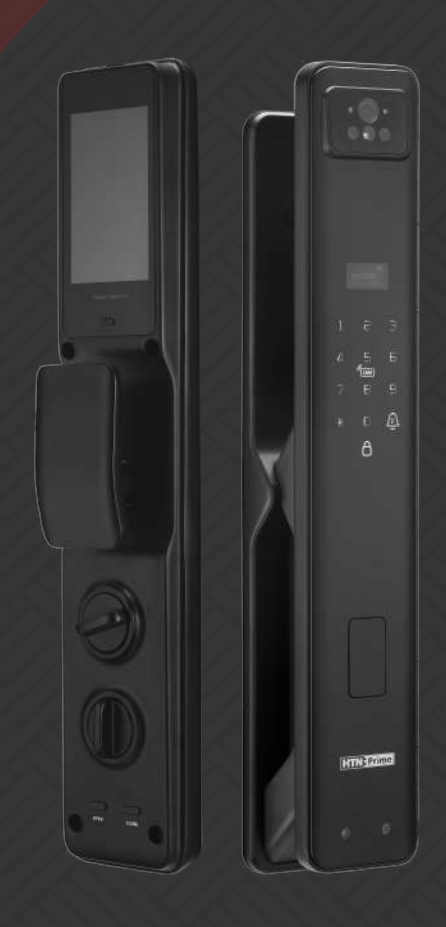

### Security • Design • Smart

we provide you with creative, innovative and high quality produts

#### به نامر خدا

امروزه پیشرفت تڪنولوژی در زندگی فردی و اجتماعی، رفاه و امنیت بالایی را برای همگان به ارمغان آورده است. در همین راستا و با افزایش روز افزون کاربرد محصولات هوشمند، شرکت آریا یراق صنعت نیز توانسته است با به کارگیری توان حرفه ای خود به این مهمر دست یابد.

HTN-Prime محصولات سری اسمارت (هوشمند) تحت عنوان تجاری HTN-Prime با طراحی منحصر به فرد، امکانات تکنیکی بالا، استفاده آسان و مطابقت با استانداردهای **ک** از اتحادیه اروپا و همچنین گواهینامه رضایت مندی مشتریان و مدیریت کیفیت از کشور انگلستان، میتواند پاسخی مثبت به نیاز مشتریان این شرکت باشد.

لدوسها خرراعی رسم ...!

www.htnprime.com

| ** |    |
|----|----|
| Lu | 10 |
|    |    |

| ٣  | ● ایمنی و اقدامات پیشگیرانه                                                                                                    |
|----|----------------------------------------------------------------------------------------------------|
|    | O ابزارهای پیش از نصب                                                                                                    |
| ۴  | ● جزئیات بسته بندی                                                                                                    |
| ۵  | ● مشخصات فنی محصول                                                                                                    |
| ۶  | ● آماده سازی درب                                                                                                    |
| ۷  | ● نحوه نصب دستگیره                                                                                                    |
| ١٠ | ● راه اندازی دستگیره                                                                                                    |
| 11 | ● نحوه استفاده                                                                                                    |
| ۱۳ | ● دستورالعمل نحوه عملكرد                                                                                                    |
|    | <ul> <li>مدیریت کاربر</li> <li>افزودن ادمین</li> <li>افزودن مویرگ انگشت ادمین</li> <li>افزودن مویرگ انگشت ادمین</li> <li>افزودن کارت ادمین</li> <li>افزودن کارب ادمین</li> <li>افزودن مویرگ انگشت کاربر</li> <li>افزودن مویرگ انگشت کاربر</li> <li>افزودن مویرگ انگشت کاربر</li> <li>افزودن چهره کاربر</li> <li>افزودن چهره کاربر</li> <li>افزودن چهره کاربر</li> <li>کاربر مهمان</li> <li>میستم ضد تهدید (Coerce User)</li> <li>حذف ادمین و کاربر</li> </ul> |
| 19 | ● مدیریت از راه دور                                                                                                    |
|    | <ul> <li>ممگامسازی با اپلیکیشن</li> <li>افزودن دستگاه به اپلیکیشن</li> <li>افزودن رمز عبور موقت در اپلیکیشن</li> <li>چک کردن موقعیت بیرون درب از طریق دستگاه</li> <li>چک کردن موقعیت بیرون درب از طریق دستگاه</li> <li>قابلیتهای خاص</li> <li>حذف دستگاه</li> <li>افزودن ریموت کنترل</li> <li>حذف ریموت کنترل</li> </ul>                                                                                                    |
| ۲۴ | ● تنظیمات سیستم                                                                                                    |
|    | O تنظیمات تاریخ و زمان<br>O تنظیمات زبان و صدا<br>O تنظیمات احراز هویت<br>O تنظیمات تشخیص بدن انسان                                                                                                    |
| ۲۸ | ● بازگشت به تنظیمات کارخانه                                                                                                    |
| ۲۹ | ● اطلاعات بیشتر                                                                                                    |
| ۳۰ | ● خدمات پس از فروش                                                                                                    |

# ایمنی و اقدامات پیشگیرانه

۱.دستورالعمل را با دقت و به طور کامل مطالعه کنید تا از ویژگیهای قفل، شرایط لازم جهت نصب و نحوه نصب قفل مطمئن شوید.

۲.جهت نصب صحیح، اکیداً توصیه میشود از نصاب حرفهای شرکت HTN Prime کمک بگیرید. در صورتی که نصاب مورد تایید این شرکت دستگاه شما را نصب نکند، دستگاه شما فاقد گارانتی خواهد بود.

۳.پیش از نصب، مطمئن شوید که قفل طبق جهت باز شدن درب به درستی انتخاب شده است. انجام ندادن این کار سبب اختلال در عملکرد و یا آسیب به قفل میشود.

۴.پیش از نصب، ابتدا با تمام موارد ایمنی و هشدارهای ذکر شده در راهنما آشنا شوید تا برای شما مشکلی ایجاد نشده و یا به شما آسیبی نرسد.

۵.یادآوری نـکات و موارد ایمنـی بـه اعضای خانواده مربوط بـه نحـوه اسـتفاده از قفـل، دسـت نـزدن بـه پنـل پشتی و نیز تغییر ندادن تنظیمات قفل بدون اطلاع شما بسیار مهم است.

۶.برای جلوگیری از ورود افراد ناشناس، توصیه میشود که رمـز عبورهـای کاربـر و ادمیـن خـود را محفـوظ نگه دارید.

۰.باتریها را مطابق با قوانین محلی دور بریزید تا از خطرات زیست محیطی جلوگیری کنید.

#### هشدار

۱.جهت پیشگیری از بروز حوادث، قفل را دور از دسترس اطفال قرار دهید.

۲.برای پاک کردن قفل، از استفاده هرگونه پاک کننده حاوی مواد شیمیایی خورنده جداً خودداری کنید و به جای آن از یک شوینده ملایم استفاده کنید.

۳.قفل را به هر طریق جدا و یا تغییر ندهید، برای هر گونه تعمیر و یا اصلاح، با ما تماس بگیرید.

۴.در مواقع اضطراری، برای بازکردن قفل از کلید مکانیکی استفاده کنید.

#### 🛕 توجه

دربها انواع مختلفی دارند، لطفا پیش از نصب از متناسب بودن اجزا و قطعات با توجه به نوع درب، اطمینان حاصل فرمایید.

## ابزارهای پیش از نصب

شما به موارد زیر نیاز خواهید داشت: پیچ گوشتی (میتوانید از پیچ گوشتی دستی و یا الکتریکی نیز استفاده کنید اما از دریل استفاده نکنید) متر اندازهگیری مداد

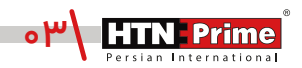

| تعداد | نام قطعه/توضيحات | رديف                  | تعداد | نام قطعه/توضيحات   | رديف |
|-------|------------------|-----------------------|-------|--------------------|------|
| ۲     | پد سیلیکونی      | J                     | ۲     | پیچھای فیکس اتصال  | A    |
| ۱     | قفل + ۴ پيچ      | К                     | ۲     | میله اتصال         | В    |
| ۱     | شابلون نصب       | L                     | ۱     | چهار پهلو          | С    |
| ۴     | واشر سيليكونى    | <b>M</b> <sub>1</sub> | ۱     | میله               | D    |
| ۴     | پیچهای فیکس پشتی | M <sub>2</sub>        | ۱     | فنر                | E    |
| ۱     | پنل فلزی پشتی    | N                     | ۱     | گیرہ               | F    |
| ۱     | باترى            | 0                     | ۲     | کلیدهای مکانیکی    | G    |
| ۱     | پنل داخلی        | Р                     | ۱     | سيلندر             | Н    |
| ۱     | پنل بیرونی       | Q                     | ۱     | پیچهای فیکس سیلندر | I    |

# جزئيات بسته بندى

- A [\_\_\_\_\_
- B
- c \_\_\_\_\_
- D .
- F \_\_\_\_
- G ()-----
- Н M2

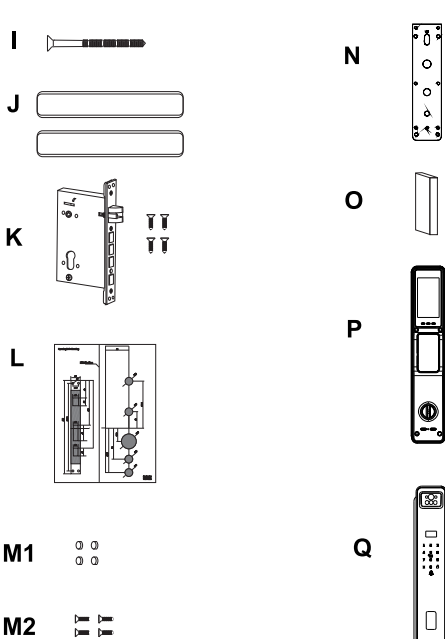

٩

 $\Box$ 

| آلياژ آلومينيوم                                                      | جنس اصلی          |
|----------------------------------------------------------------------|-------------------|
| مشکی-طوسی                                                            | تنوع آبکاری       |
| ۹۹ عدد                                                               | ظرفیت مویرگ انگشت |
| ۹۹ عدد                                                               | ظرفيت رمز عبور    |
| ۹۹ عدد                                                               | ظرفیت کارت        |
| باتری لیتیومی ۵۰۰۰mAh                                                | نوع باتری         |
| کمتر از ۵₀/₀≥ ثانیه                                                  | سرعت تشخيص        |
| ۷/۴ ولت                                                              | ولتاژ باتری       |
| -۲៰~۶៰ <sup>°</sup> C                                                | دمای کارکرد       |
| ۲۰-۹۳٪ RH Ĉ                                                          | میزان رطوبت       |
| ۲۱-۶ رقم                                                             | طول رمز عبور      |
| کمتر از ۰۰۰۰۴ درصد                                                   | احتمال خطا        |
| ۴ اینچ                                                               | صفحه نمایش        |
| ۱/۳ میلیون پیکسل                                                     | وضوح دوربين       |
| Tuya smart                                                           | اپليكيشن          |
| مویرگ انگشت، رمز عبور، تگ، از طریق<br>اپلیکیشن، شناسایی چهره سه بعدی | روشهای بازشدن     |
| ۴۱۰*۷۵*۶۰ میلیمتر                                                    | ابعاد محصول       |
| ۵٬۲۲۵ کیلوگرم                                                        | وزن محصول         |
| ۶۵-۳۸ میلیمتر                                                        | ضخامت درب         |
| چوبی، ضدسرقت، درب استیلی                                             | نوع درب           |

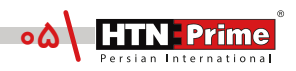

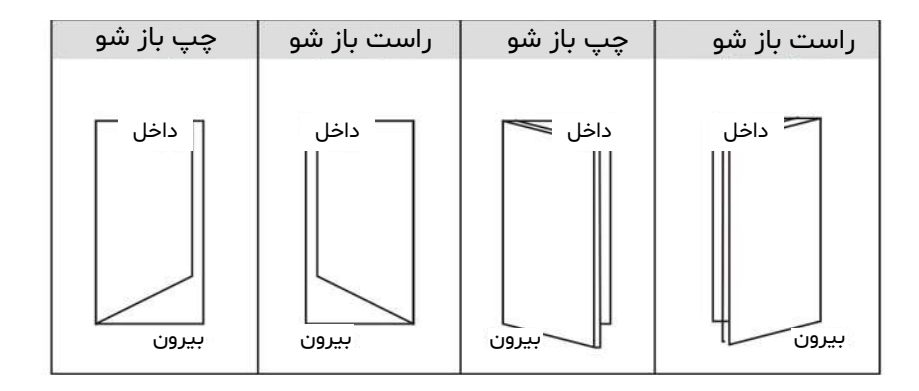

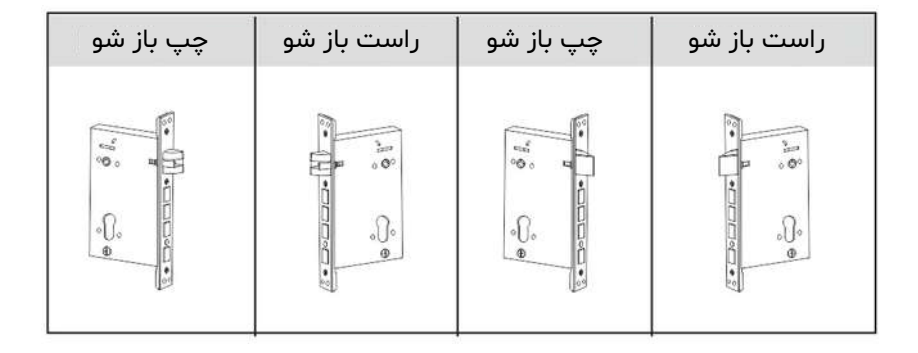

b تغيير جهت زبانه قفل С الف) باتوجه به جهت درب، جهت زبانه قفل را انتخاب کنید. 100 ب) زبانه معکوس روی قفل را به سمت بالا فشار دهید تا زبانه آزاد شود، زبانه به صورت خودکار بیرون خواهد آمد. • ج) زبانه قفل را ۱۸۰ درجه بچرخانید تا در جهت درست قرار گیرد و آن را Ð به عقب فشار دهید تا صدای کلیک را بشنوید.

www.htnprime.com

## نحوه نصب دستگیره

#### ۱.نصب قفل:

۱.۱. شابلون نصب را مطابق خطوط نقطه چین نشان داده شده روی نقشه برش دهید.

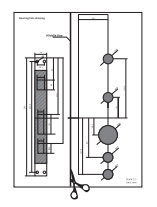

O

O

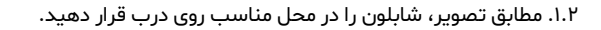

۱.۳. از شابلون نصب بـرای سـوراخ کـردن محـل مناسـب روی درب اسـتفاده کـرده و سپس محل مشخص شده را سوراخ کنید.

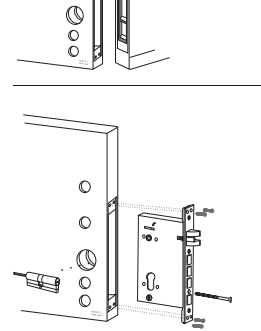

۱.۴. پس از علامت گذاری قفل روی درب، قفل را با دقت در داخل حفره ایجاد شده روی درب قرار دهید. ۱.۵. با استفاده از پیچ گوشتی چهار پیچ را محکم کنید و مطمئن شوید که قفل به درستی متصل شده است. ۱.۶. سیلندر را در قفل قرار دهید و برای محکم کردن آن در جای خود، از پیچ فیکس سیلندر استفاده کنید.

۲.پنل فلزی پشتی را بردارید. اولین گام در نصب قفل هوشمند این است که با استفاده از پیچ گوشتی پنل فلزی پشتی روی پنل داخلی دستگیره را بردارید. این کار مکانیزم داخلی قفل را آشکار میکند.

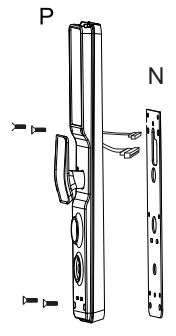

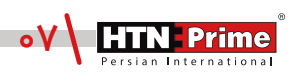

نصب پنل بیرونی

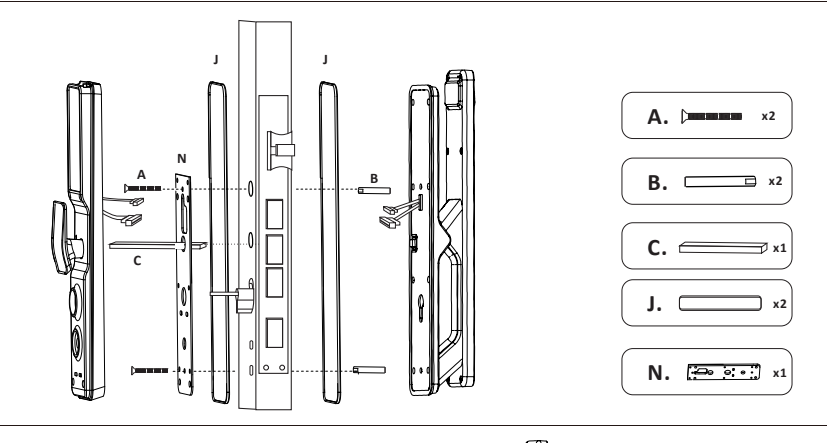

۳. میله اتصال را پیچ کنید. با اسـتفاده از پیچ گوشـتی میلـه اتصـال را روی پنـل بیرونـی نصـب کنیـد. این میله برای اتـصال پـنل بیرونی دستگیره به درب استفاده میشود.

۴. پد سیلیکونی را نصب کنید. پد سیلیکونی را به پشت پنل دستگیره و طرف دیگر درب قبل از اتصال صفحه نصب فلـزی بچسبانید. اتصـال پد سیلیکونی از ایجاد صدمه به درب شما جلوگیری میکند و باعث اتصال بهتر پنل به درب میشود.

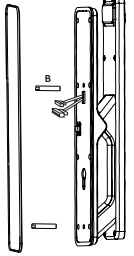

۵. پنل بیرونی را قرار دهید. پنل بیرونی دستگیره را روی درب قرار دهید و مطمئن شوید طبق تصویر، میله اتصال و سیمهای اتصال از سوراخهای مربوطه روی درب، به درستی عبور کرده باشند. برای اطمینان از تراز بودن قفل و قرار گرفتن آن در مرکز درب، از متر و مداد استفاده کنید.

۶.پنل بیرونی را محکم کنید. پنل بیرونی را محکم به درب فشار دهید و پنل فلزی را به طرف دیگر درب نصب کنید. با استفاده از پیچهای فیکس پنل بیرونی را محکم کنید.

۷.چهارپهلو را نصب کنید. چهارپهلو را در سوراخهای چهارپهلو در پشت دستگیره قرار دهید. چهارپهلو جهت قفل شدن درب شما استفاده میشود .

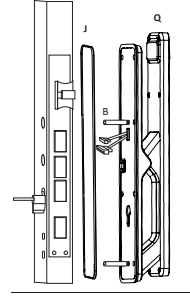

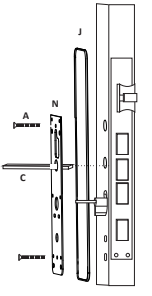

www.htnprime.com

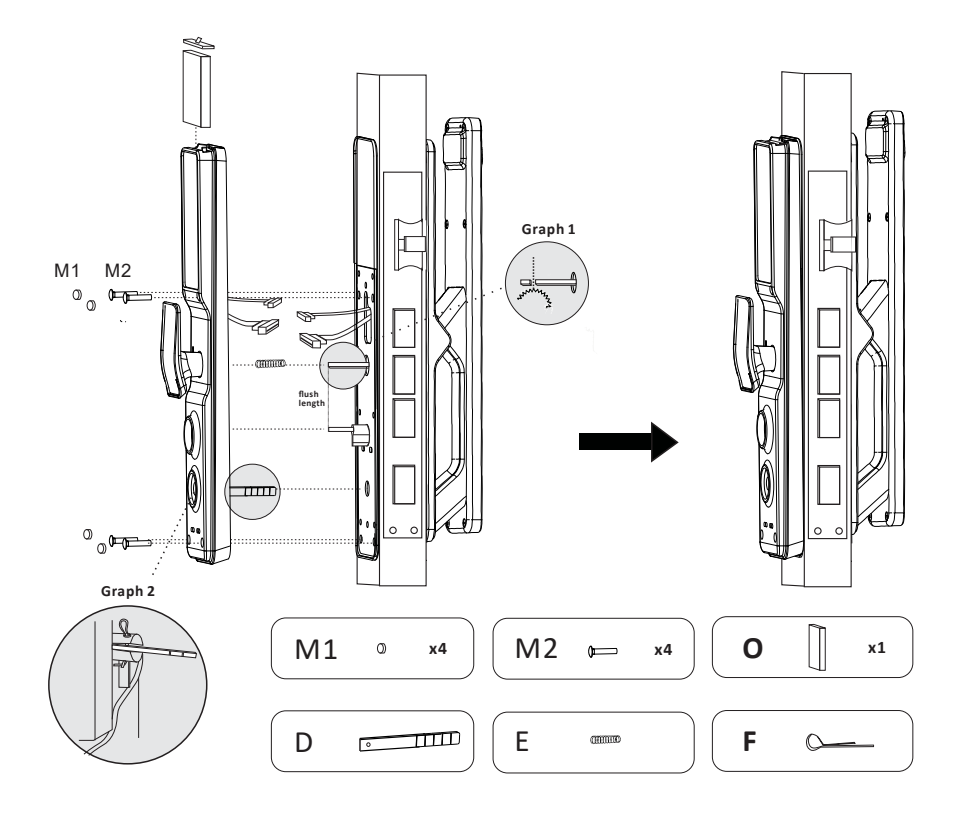

#### ۸.چهارپهلو و سیلندر را برش دهید.

همانطور که در شـکل نشـان داده شـده اسـت، با اسـتفاده از دسـتگاه، چهارپهلو و سـیلندر را متناسب با ضخامت درب خود به طولهای مناسب برش دهید. مطمئن شوید طول میلهها صاف و یک دست هستند.

#### ۹.میله را برش دهید.

در صورتی که میله خیلی بلند است، با توجه به ضخامت درب برای برش دادن آن به طول مناسب، از یک گیره استفاده کنید.

> ۱۰.فنر را جایگذاری کنید. فنر را در سوراخ چهارپهلو روی پنل پشتی قرار دهید.

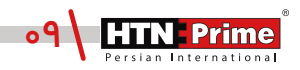

۱۱. سیمها را متصل کنید. سیمهای اتصال پنل بیرونی و داخلی دستگیره را به هم متصل کنید. مطمئن شوید سیمها محکم به هم متصل شده باشند. سیمهای اتصال را در سوراخ درب مخفی کنید و مطمئن شوید که پنل داخلی به خوبی به درب فیکس شده است.

> ۱۲. سیلندر، میله و چهارپهلو را تراز کنید. مطمئن شوید که سیلندر، میله و چهاریهلو در سوراخ و مرکز درب قرار گرفته باشند.

۱۳.پنل داخلی دستگیره را نصب کنید. پنل داخلی دستگیره را به درب فشار داده و از متصل بودن چهارپهلو، سیلندر و میله به پنل داخلی مطمئن شوید. از اتصال و فیکس بودن پنل داخلی به درب بدون مشخص بودن هیچ گونه سیم، اطمینان حاصل نمایید.

۱۴.پنل داخلی را محکم کنید. برای بستن پنل داخلی و محکم کردن آن به درب، از چهار عدد پیچ استفاده کنید و سپس با استفاده از چهار واشر سیلیکونی از محکم و ایمن بودن آن اطمینان حاصل نمایید.

۱۵.باتری را نصب کنید. باتری را در دستگیره قرار دهید و درپوش باتری را ببندید و مطمئن شوید که دستگیره به درستی عمل میکند.

## راه اندازی

پیش از راه اندازی

در صورتی که عملکرد باز و بسته شدن دستگیره شما برعکس است، برای وارد شدن به تنظیمات پیش از راه اندازی، ابتدا "۸۸۸" سپس "#" را وارد کرده، سپس عدد "۱" را وارد کنید تا جهت دلخواه درب خود را انتخاب کنید. در صورتی که عملکرد صحیح است نیاز به تغییر جهت دستگیره نیست.

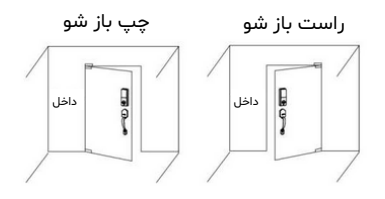

### نحوه استفاده

### عملكرد پنل بيرونى

توجه: توجه داشته باشید که قفل در حالت کارخانه، با هر رمزعبور، چهره، تگ و مویرگ انگشت باز می شود.

#### ۱.۱. باز کردن با رمز عبور

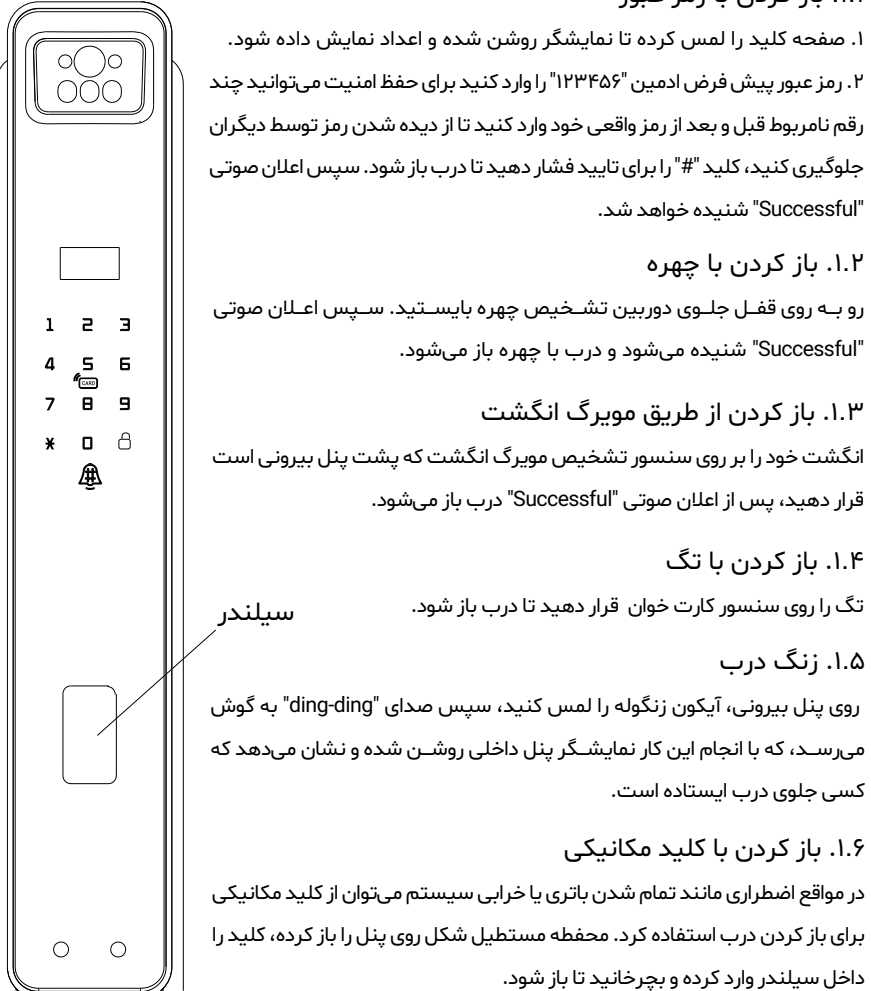

#### منبع تغذيه اضطرارى

اگر باتری تمام شده باشد، میتوان از پاوربانک برای شارژ اضطراری استفاده کرد. پاوربانک را به خروجی شارژ اضطراری وصل کنید تا سیستم برای باز کردن قفل فعال شود.

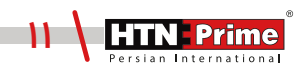

### عملكرد پنل داخلى

۲.۱. باز کردن( دکمه Open) بر روی پنل داخلی دکمه Open را یک مرتبه فشار دهید تا درب باز شود. سپس اعلان صوتی "Door open" شنیده میشود.

۲.۲. قفل کردن (دکمه Close) بـر روی پنـل داخلی دکمه Close را یک مرتبه فشـار دهید تا درب قفل شـود. سیس اعلان صوتی "Door close" شنیده میشود.

۲.۳. دستگیره داخلی بر روی پنل داخلی، دستگیرهی داخلی را بچرخانید تا قفل باز یا بسته شود.

۲.۴. دوربین با فشـردن دکمه دوربین روی پنل داخلی نمایشـگر روشـن شـده و میتوان موقعیت بیرون منزل را از این طریق مشاهده و کنترل کرد.

#### ۲.۵. شب بند

طبق تصویر زیر، بر روی پنل داخلی یک اهرم قرار گرفته اسـت که برای قفل کردن درب از سمت داخل استفاده میشود. پس از فعال سازی شببند دیگر هیچ کاربری حتی ادمین نمیتواند درب را از سمت بیرون باز کند و درب تنها از سمت داخل باز میشود.

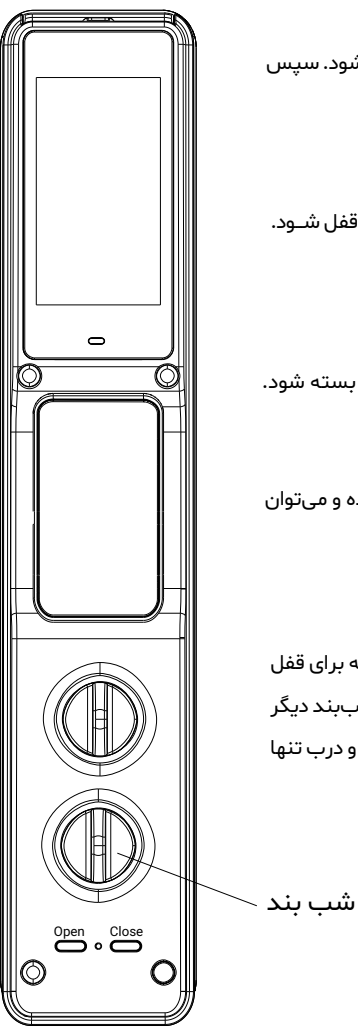

www.htnprime.com

۱۲

#### مديريت كاربر

برای وارد شدن به منوی مدیریت سیستم، ابتدا صفحه کلید را لمس کرده، کلید "\*" و سپس "#" را فشار دهید. رمز عبور ادمین را وارد کرده و با # تایید کنید. سپس به منوی مدیریت سیستم وارد میشوید.

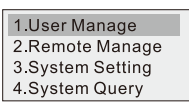

۱. افزودن ادمین: برای افزودن ادمین، صفحه کلید را لمس کرده، کلید "\*" و سـپس "#" را فشـار دهید. رمز عبور پیش فرض ادمین که همان "۱۲۳۴۵۶" اسـت را وارد کرده و با # تایید کنید تا به منوی مدیریت کاربر وارد شوید. پس از ورود به منوی مدیریت کاربر، ابتدا عدد "۱" و مجدد عدد "۱" را وارد کنید تا به منوی افزودن ادمین وارد شوید. پس از ورود به منوی مدیریت کاربر، ابتدا عدد "۱" و مجدد عدد "۱" را وارد کنید تا به منوی افزودن ادمین وارد شوید. پس از ورود به منوی مدیریت کاربر، ابتدا عدد "۱" و مجدد عدد "۱" را وارد کنید تا به منوی افزودن ادمین وارد شوید. پس از ورود به منوی مدیریت کاربر، ابتدا عدد "۱" و مجدد عدد "۱" را وارد کنید تا به منوی افزودن ادمین وارد شوید. سپس مجدد عدد "۱" و اود کنید تا به منوی افزودن ادمین (۹۰۰-۰۰۰) شوید. سپس مجدد عدد "۱" و بعد عدد "۲" را وارد کنید تا وارد حالت ایجاد رمز عبور شوید. شناسه ادمین (۹۰۰-۰۰۰) را وارد کنید، سپس مجدد عدد "۱" و بعد عدد "۲" را وارد کنید تا وارد حالت ایجاد رمز عبور شوید. شناسه ادمین (۹۰۰-۱۰۰) را وارد کنید، سپس مجدد عدد "۱" و بعد عدد "۲" را وارد کنید تا وارد حالت ایجاد رمز عبور شوید. شناسه ادمین (۹۰۰-۱۰۰) را وارد کنید، سپس مجدد عدد "۱" و بعد عدد "۲" و بعد عدد "۲" او اورد کنید تا وارد حالت ایجاد رمز عبور شوید. شناسه ادمین (۹۰۰-۱۰۰) را وارد کنید، سپس مجدد عدد "۱" و بود جدید برای ادمین تعریف کرده آن را دوبار وارد کرده و با # تایید کنید. پس از و الی نوی "۱ موتی "دوبار شده است. برای بازگشت به منوی اعلان صوتی "دوبار است. برای بازگشت به منوی تعریف تر را فرونیت انجام شده است. برای بازگشت به منوی قبل "\*" را فشار دهید.

| 1. Create User     1. Administration     1. Enfold Packed       2. Edit User     2. Normal User     3. Enroll Password       3. Delete User     3. Concre User     4. Enroll VeinID | Current User:<br>001<br>Enroll Password |
|----------------------------------------------------------------------------------------------------|-----------------------------------------|
|----------------------------------------------------------------------------------------------------|-----------------------------------------|

۱.۱. افزودن چهره ادمین: ابتدا صفحه کلید را لمس کرده، کلید "\*" و سـپس "#" را فشـار دهید. رمز عبور ادمین را وارد کرده و با # تایید کنید تا به منوی مدیریت کاربر وارد شـوید. پس از ورود به منوی مدیریت کاربر، ابتدا عدد "ا" سـپس مجدد عدد "ا" را وارد کرده تا به منوی افزودن کاربر وارد شـوید، سـپس برای افزودن چهره ادمین عدر "ا" سـپس مجدد عدد "ا" را وارد کرده تا به منوی افزودن کاربر وارد شـوید، سـپس برای افزودن چهره ادمین عدر "ا" سـپس مجدد عدد "ا" را وارد کرده تا به منوی افزودن کاربر وارد شـوید، سـپس برای افزودن چهره ادمین عدر "ا" سـپس مجدد عدد "ا" را وارد کرده تا به منوی افزودن کاربر وارد شـوید، سـپس برای افزودن چهره ادمین عدر "ا" و مجدد عدد "ا" را وارد کنید. سپس مورت ادمین عدر "ا" و مجدد عدد "ا" را وارد کنید. شناسه ادمین (۹۰-۱۰۰) را وارد کرده و با # تایید کنید. سپس مورت خور را در مقابـل سنسـور تشخیص چهـره قـرار دهید و همزمان با اعلان صوتی سر خود را به زوایای مختلف بچرخانید، پس از اعلان صوتی "Enroll Success" عملیات افزودن با موفقیت انجام شده است. برای بازگشت به منوی قبلی "\*" را فشار دهید.

| ſ | <ol> <li>Create User</li> <li>Edit User</li> <li>Delete User</li> </ol> | 1. Administrator<br>2. Normal User<br>3. Guest User<br>4. Coerce User | 1. Enroll FaceID<br>2. Enroll Password<br>3. Enroll IC Card<br>4. Enroll VeinID | Current User:<br>002<br>Enroll FaceID |
|---|-------------------------------------------------------------------------|-----------------------------------------------------------------------|---------------------------------------------------------------------------------|---------------------------------------|
|   |                                                                         | 4. COEICE USEI                                                        | 4. Enion venino                                                                 |                                       |

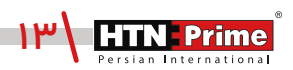

۱.۲. افزودن کارت، مویرگ انگشت (Finger Vein) و رمز عبور ادمین: ابتدا صفحه کلید را لمس کرده، کلید "\* و سـپس "\* را فشـار دهید. رمز عبور ادمین را وارد کرده و با # تایید کنید تا به منوی مدیریت کاربر وارد شوید. پس ا" وارد کنید تا به منوی مدیریت کاربر، ابتدا عدد "۱" و مجدد عدد "۱" را وارد کنید تا به منوی به منوی افزودن ادمین دار وارد شوید. پس از ورود به منوی مدیریت کاربر، ابتدا عدد "۱" و مجدد عدد "۱" را وارد کنید تا به منوی به منوی افزودن ادمین دا وارد کرده و با # تایید کنید تا به منوی به منوی افزودن ادمین وارد شوید. پس از ورود به منوی مدیریت کاربر، ابتدا عدد "۱" و مجدد عدد "۱" را وارد کنید تا به منوی افزودن ادمین وارد شوید. پس از وارد کنید رمز عبور ادمین عدد "۱" سپس عدد "۲" را وارد کنید. شناسـه ادمین (۹۰۰-۹۰) را وارد کنید رمز عبور دلخواه را دو مرتبه وارد کرده و با # تایید کنید. برای افزودن کارت، طبـق منـوی زیـر ابتدا عدد "۳" را وارد کنید و پس از وارد کردن شناسـه ادمیـن، کارت را دو مرتبه مریر مخاورت کارت خوان صفحه کیبـورد قرار داده تـا فرایند ثبت کامل شـود. در نهایت بـرای برای افزودن مویرگ انگشت ابتدا عدد "۲" را وارد کنید و پس از وارد کردن شناسـه ادمیـن، کارت را دو مرتبه مویرگ انگشت ابتدا عدد "۳" را وارد کنید و پس از وارد کردن شناسـه ادمیـن، کارت را دو مرتبه مویرگ انگشت ابتدا عدد "۲" را وارد کنید، سپس شناسه ادمین را وارد کرده و انگشت خود را ۵ مرتبه روی مویرگ انگشت ابتدا عدد "۲" را وارد کنید، سپس شناسه ادمین را وارد کرده و انگشت خود را ۵ مرتبه روی سیری انگشت به منوی قبلی "\* را فشار دهید.

| 1. Administrator                                    | 1. Enroll FaceID                                            | Current User:  |
|-----------------------------------------------------|-------------------------------------------------------------|----------------|
| <ol> <li>Normal User</li> <li>Guest User</li> </ol> | <ol> <li>Enroll Password</li> <li>Enroll IC Card</li> </ol> | 002            |
| 4. Coerce User                                      | 4. Enroll VeinID                                            | Enion Password |

۲. افزودن کاربر: برای افزودن کاربر، ابتدا صفحه کلید را لمس کرده، کلید "\*" و سپس "#" را فشار دهید. رمز عبور ادمین را وارد کرده و با # تایید کنید تا به منوی مدیریت کاربر وارد شوید. پس از ورود به منوی مدیریت کاربر، ابت ایت داریر، ابت منوی مدیریت کاربر وارد منوی افزودن کاربر شوید شناسه کاربر ابت دا عـدد "۱" سـپس مجدد عـدد "۱" و بعد عدد "۲" را وارد کنید تا وارد منوی افزودن کاربر شوید شناسه کاربر (۵۰-۱۰۰) را وارد کرده و با # تایید کنید. سپس روز دا به منوی مدیریت کاربر وارد شوید. پس از ورود به منوی مدیریت کاربر، ابت دا عـدد "۲" را وارد کنید تا وارد منوی افزودن کاربر شوید شناسه کاربر (۵۰-۱۰۰) را وارد کرده و با # تایید کنید. سپس رمز عبور، مویرگ انگشت و یا تگ را برای کاربر وارد کنید. پس از ۱۰۰-۱۰۰) را وارد کرده و با # تایید کنید. سپس رمز عبور، مویرگ انگشت و یا تگ را برای کاربر وارد کنید. پس از مانان موتی "دوزی " دوزی توار منوی افزودن با مولی "\*" و ای منوی قبلی "\*" را وارد کنید. پس از مورد یا دوزی تا وارد کنید. پس از ۱۰۰-۱۰۰ را وارد کنید. پس از ۱۰۰-۱۰۰ را وارد کنید. پس از ۱۰۰-۱۰۰ را وارد کنید. پس از ۱۰۰-۱۰۰ را وارد کنید. پس از مونی " دوزی از مانان و وارد کنید. پس از ۱۰۰-۱۰۰ را وارد کنید. پس از ای موتی "دوزی از مولی از مونی از مولی از مونی از مونی از دوزی از مونی " دوزی از مونی " دوزی از مونی " دونی ته مانوی قبلی "\*" را اعلان صوتی "دوزی از مولی " دوزی از مونی از مونی " دوزی از مولی " دوزی از مولی " دوزی از مولی " دوزی از مولی از مولی از دوزی از مولی " دوزی از مولی " دوزی از مولی " دوزی از مولی " دوزی از مولی از دوزی از مولی از دوزی از مولی از دوزی از مولی از دوزی از مولی از دوزی از مولی از دوزی از مولی از دوزی از مولی از دوزی از مولی از دوزی از مولی از دوزی از مولی از دوزی از مولی از دوزی از مولی از دوزی از مولی از مولی از مولی از مولی از دوزی از دوزی از مولی از مولی از دوزی از مولی از دوزی از مولی از دوزی از مولی از مولی از مولی از مولی از مولی از مولی از مولی از مولی از مولی از مولی از د مولی از مولی از مولی از مولی از مولی از مولی از مولی از مولی از مولی از مولی از مولی از مولی از مولی از مولی از مولی از مولی از مولی از مولی از مولی از مولی از مولی از مولی از مولی از مولی از مولی از مولی از مولی از مولی از مولی از م

| 1.User Manage<br>2.Remote Manage<br>3.System Setting | Create User     Ser     Delete User | 1. Administrator<br>2. Normal User<br>3. Guest User |
|------------------------------------------------------|-------------------------------------|-----------------------------------------------------|
| 4.System Query                                       | 3. Delete User                      | 4. Coerce User                                      |

۲.۱. افزودن چهره کاربر: ابتدا صفحه کلید را لمس کرده، کلید "\*" و سپس "#" را فشار دهید. رمز عبور ادمین را وارد کرده و با # تایید کنید تا به منوی مدیریت کاربر وارد شوید. پس از ورود به منوی مدیریت کاربر، ابتدا عدد "۱" سپس عدد "۲" را وارد کرده تا به منوی افزودن کاربر وارد شوید، سپس برای افزودن چهره عدد "۲" سپس عدد "۱" را وارد کنید. شناسه کاربر (۲۰۰۵-۱۰۰) را وارد کرده سپس کاربر باید صورت خود را در مقابل سنسور تشخیص چههره قرار دهد و همزمان با اعلان صوتی سر خود را به زوایای مختلف بچرخاند، پـس از شنیدن اعلان صوتی "۲" موتی از دهد و همزمان با اعلان صوتی سر خود را به زوایای مختلف بچرخاند، پـس از شـنیدن اعلان صوتی "۲" هرای از دهد و همزمان با اعلان صوتی سر خود را به زوایای مختلف بچرخاند، پـس از شـنیدن اعلان موتی

| 1. Administrator               | 1. Enroll FaceID                    | Current User: |
|--------------------------------|-------------------------------------|---------------|
| 2. Normal User                 | <ol> <li>Enroll Password</li> </ol> | 011           |
| <ol> <li>Guest User</li> </ol> | 3. Enroll IC Card                   | Entell EntelD |
| 4. Coerce User                 | 4. Enroll VeinID                    | Enroli FacelD |

۲.۲. افزودن کارت، مویرگ انگشت (Finger Vein) و رمز عبور کاربر: ابتدا صفحه کلید را لمس کرده، کلید "\*" و سپس "#" را فشار دهید. رمز عبور ادمین را وارد کرده و با # تایید کنید تا به منوی مدیریت کاربر وارد شـوید. پس از ورود به منوی مدیریت کاربر، برای افزودن کارت، مویرگ انگشت و رمز عبور، ابتدا عدد "۲" و سپس مجدد عدد "۲" را وارد کنید تا وارد منوی افزودن کاربر شوید. سپس شناسه کاربر (۲۰۰۰ه) را وارد کنید، رمز عبور دلخواه را دو مرتبه وارد کرده و با # تایید کنید. برای افزودن کارت طبق تصویر زیر، ابتدا عدد "۳" را وارد کنید، رمز شناسه کاربر را وارد کرده و کارت را دو مرتبه در مجاورت کارت خوان صفحه کیبورد قرار داده تا فرایند ثبت کامل شود. در نهایت برای افزودن مویرگ انگشت، ابتدا عدد "۴" و سپس شناسه کاربر را وارد کنید. کاربر مورد نظر باید انگشت خود را ۵ مرتبه روی سنسـور قرار دهد. پس از اعلان صوتی "Enroll Success" عملیات افزودن با موفقیت انجام شـده اسـت. برای بازگشت به منوی قبلی "\*" را فشار دهید. توجه داشته باشید که مراحل افزودن هر یک جراگانه بوده و پس از اتمام ثبت هریک از روش ها، اعلان "Enroll Success" شنیده خواهد شد واه داشت هر اخرودن هر یک

| 1. Administrator<br>2. Normal User                  | 1. Enroll FaceID<br>2. Enroll Password                    | Current User:   |
|-----------------------------------------------------|-----------------------------------------------------------|-----------------|
| <ol> <li>Guest User</li> <li>Coerce User</li> </ol> | <ol> <li>Enroll IC Card</li> <li>Enroll VeinID</li> </ol> | Enroll Password |

۳. کاربر مهمان: برای تعریف کاربر مهمان، ابتدا صفحه کلید را لمس کرده، کلید "\*" و سـپس "# " را فشـار دهید. رمز عبور ادمین را وارد کرده و با # تایید کنید تا به منوی مدیریت کاربر وارد شوید. پس از ورود به منوی کاربر، طبق تصویر زیر، ابتدا عدد "۱" و سپس عدد "۳" را وارد کنید. سپس با وارد کردن هریک از اعداد و پس از وارد کـردن شناسـه مورد نظـر (۲۰۰-۵۱۰۱)، میتوان بـرای کاربر مهمان رمز عبور، چهره، کارت و یا مویرگ انگشـت تعریف کرد.

| 1. Administrator                | 1. Enroll FaceID   |
|---------------------------------|--------------------|
| 2. Normal User                  | 2. Enroll Password |
| 3. Guest User                   | 3. Enroll IC Card  |
| <ol> <li>Coerce User</li> </ol> | 4. Enroll VeinID   |

۴. سیستم ضد تهدید (Coerce User): برای افزودن این کاربر، ابتدا صفحه کلید را لمس کرده، کلید "\*" و سـپس "#" را فشار دهید. رمـز عبور ادمین را وارد کرده و با # تایید کنید تا به منوی مدیریت کاربر وارد "\*" و سـپس "#" را فشار دهید. رمـز عبور ادمین را وارد کرده و با # تایید کنید تا به منوی مدیریت کاربر وارد اورد کردن پس از ورود به منوی کاربر، طبق تصویر زیر، عدد "۴" را وارد کرده و یک منوی دیگر نمایان میشود که پس از وارد کردن شناسه کاربر (۲۰۰-۱۰۰ه)، میتوان مانند مراحل قبل برای این نوع کاربر رمـز عبور، کارت و مویرگ از وارد کردن شناسه کاربر (۲۰۰-۱۰۰ه)، میتوان مانند مراحل قبل برای این نوع کاربر رمـز عبور، کارت و مویرگ از گذردن نیز تعریف کرد. زمانی که فردی ناشناس و یا سازق شما را مجبور به باز کردن درب کند، شما میتوانید چهره، رمز و یا کارتی که از پیش تعریف کرد. زمانی که فردی ناشناس و یا سازق شما را مجبور به باز کردن درب کند، شما میتوانید هما میتوانید از گذرت و یا کارتی که از پیش تعریف کرد. زمانی که فردی ناشناس و یا سازق شما را مجبور به باز کردن درب کند، شما میتوانید محمان در و یا کارتی که از پیش تعریف کردهاید را وارد کرده و در این زمان یک تونیفیکیشن به اعضای خانواده شما ارسال شده و آنها را مطلع میکند که ممکن است شما در خطر باشید.

| 1. Administrator | 1. Enroll Password |
|------------------|--------------------|
| 3. Guest User    | 2. Enroll IC Card  |
| 4. Coerce User   | 3. Enroll VeinID   |

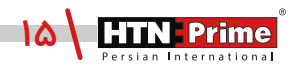

**توجه :** روشهای افزودن مویرگ انگشت، رمز عبور و کارت و همچنین چهره برای کاربر و ادمین یکسان میباشد و فقط اعداد مختلف عملکردهای متفاوتی را انجام میدهند. توجه داشته باشید محدوده تعریف شده شناسه برای ادمین (۹۰۹-۹۱۰) و محدوده شناسه برای کاربر (۲۰۰-۱۰۰) میباشد.

حذف ادمین و کاربر: جهت حذف ادمین و کاربر، ابتدا صفحه کلید را لمس کرده، کلید "\*" و سپس "#" را فشار دهیـد. رمـز عبـور ادمین را وارد کرده و با # تایید کنید تا به منوی مدیریت کاربر وارد شـوید. پـس از ورود به منوی مدیریت کاربر ابتدا عدد "ا" و برای ورود به منوی حذف عدد "۳" را وارد کنید. برای حذف با شناسه عدد "ا"، حذف بر اساس نوع بازشدن اعم از چهره، رمز عبور، تگ و یا مویرگ انگشت عدد "۲" و برای حذف تمامی کاربران عدد "۳" را وارد کنید. جهت حذف با شناسه، شناسه مورد نظر (۰۰۰-۱۰۰) را وارد کرده و با # تایید کنید، پس از شنیدن صدای "Delete Success"، عملیات حذف با موفقیت انجام شده است. برای حذف بر اساس نوع، طبق تصویر زیر ابتدا عدد را وارد کرده، سپس شناسه مورد نظر (۰۰۰-۱۰۰) را وارد و با # تایید کنید، پس از شنیدن صدای کنید "# " را فشار داده تا تمامی کاربران تعریف شده حذف شوند.

| 1. Create User | 1. Delete by ID | 1. Clean Face ID<br>2. Clean password | Enter user number |
|----------------|-----------------|---------------------------------------|-------------------|
| 3. Delete User | Delete All      | 3. Clean IC card<br>4. Clean VeinID   | 001-200           |

### ( مديريت از راه دور (

برای وارد شــدن به منوی دســتگاه، ابتدا صفحه کلید را لمس کرده، کلید "\*" و ســپس "#" را فشار دهید. رمز عبور ادمین را وارد کرده و با # تایید کنید تا وارد منوی تنظیمات شوید. سپس برای ورود به تنظیمات مدیریت کنترل از راه دور عدد "۲" را فشار دهید تا وارد حالت همگام سازی با اپلیکیشن شود.

| 1.User Manage    |  |
|------------------|--|
| 2.Remote Manage  |  |
| 3.System Setting |  |
| 4.System Query   |  |

۲.۱. ا**فزودن دســتگاه:** برای ایجاد کاربر تلفن، طبق تصویر زیر ، عدد "۱" را فشـار داده و ســپس گزینه Wi-fi را انتخاب کنید. پس از گذشــت چند ثانیه، اعلان صوتی "Successfully connected" به گوش میرسـد. این بدین معنی است که دستگاه با موفقیت متصل شده است.

| 1. User Manage     1. Create Phone User       2. Remote Manage     2. Delete Phone User       3. System Setting     3. Create Remoter       4. System Query     4. Delete Remoter | 1.WI-FI<br>2.AP | Add WIFI user<br>Please wait |
|----------------------------------------------------------------------------------------------------|-----------------|------------------------------|
|----------------------------------------------------------------------------------------------------|-----------------|------------------------------|

۱. قفل و تلفن باید به یک Wi-Fi متصل شوند.

Wi-Fi .۲ باید ۲٫۴ گیگاهرتز باشد.

۳. گوشی را دور از Wi-Fi و قفل رها نکنید.

۴. Wi-Fi باید فقط با اعداد و یا حروف باشد.

۵. در صورت عدم موفقیت اتصال، لطفا به مدت ۵ ثانیه یا بیشتر پس از فشار دادن دکمه تنظیم مجدد، قفل را مجددا تنظیم کنید، سپس دوباره عملیات بالا را تکرار کنید.

## نحوه افزودن دستگاه

اپلیکیشن هوشمند Tuya نسخه (iOS) را میتوانید از App store و نسخه اندرویدی را از نرم افزار Google Play دانلود کنید و یا کد QR زیر را اسکن کنید.

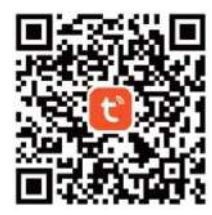

۱. برای اولین بار، ابتدا نیاز است یک حساب ایجاد کنید. شماره تلفن همراه و ایمیل خود را وارد کنید، در صورت داشتن حساب کاربری، کاربر میتواند مستقیما وارد اپلیکیشن شود.

۲. با استفاده از حساب ثبت شده به TUYA وارد شده، بعد از مشاهده "افزودن دستگاه"/Add device نمایش داده شده، گزینهی "دوربین/قفل" (lock/camera) را انتخاب نمایید، سپس گزینه "قفل وایفای"(lock Wifi) را انتخاب کنید، نام و رمز عبور Wi-fi را وارد کنید، "بعدی/Next" را فشار دهید تا اتصال شبکه بین دستگاه و برنامه برقرار شود.

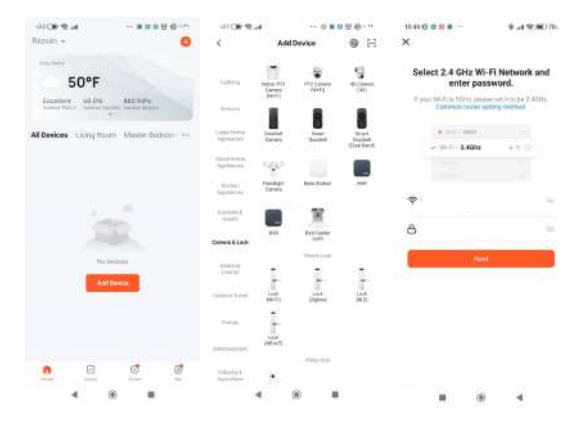

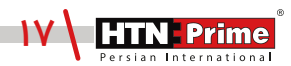

۴. در اپلیکیشن، بر روی گزینه "EZ Mode" کلیک کرده و سپس روی دکمه "بعدی"/Next" کلیک کنید. عملیات همگام سازی کمی طول میکشد، صبور باشید. پس از عملیات، دستگاه (قفل) در برنامه نشان داده میشود. دسـتگاه را انتخـاب کنیـد. عملیات افزودن با موفقیت انجام شـده اسـت. پـس از افـزودن وارد صفحه اصلی ایلیکیشن میشوید.

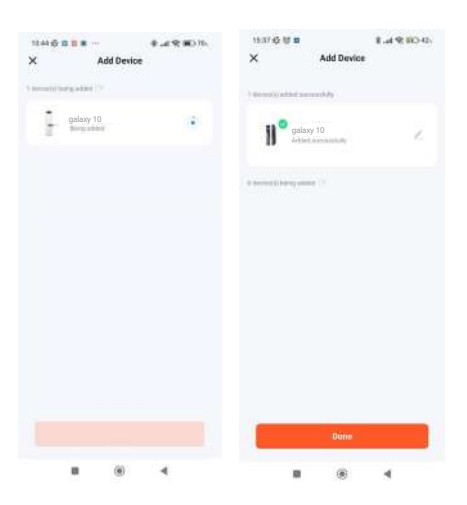

• لطفا بررسی کنید که آیا نشانگر به سرعت چشمک میزند. توجه کنید برخی مدلها چشمک نمیزنند، اگر چنین است، حالت AP را انتخاب کنید.

• پس از شـروع فرآیند، قفل به طور خودکار شـروع به اتصال میکند. با اسـتفاده از آیکون قلم میتوان نام قفل را تغییر داد.

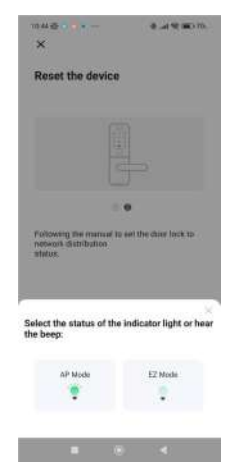

www.htnprime.com

#### مديريت اعضا

در اپلیکیشن، روی گزینــه "Member management" یــا مدیریــت اعضـا کلیــک کنیـد، سپس به صفحه "اعضا/ Member" بروید. برای افزودن عضو جدید بر روی علامت "+" گوشه بالا کلیک کرده و سپس نوع عضو جدید را تعیین کنید. با انتخاب گزینه "اعضای خانواده" و پیوسـتن به عنوان عضو خانواده، عضــو میتواند تمامـی دسـتگاهها و ترددها را کنتـرل کند. با انتخاب گزینـه "Family Member/اعضای خانواده" یک صفحه طبق تصویر زیر باز شده که در کادر اول نام عضو، کادر دوم کشور و در کادر سوم میتوان نام حساب را وارد و تعیین کرد.

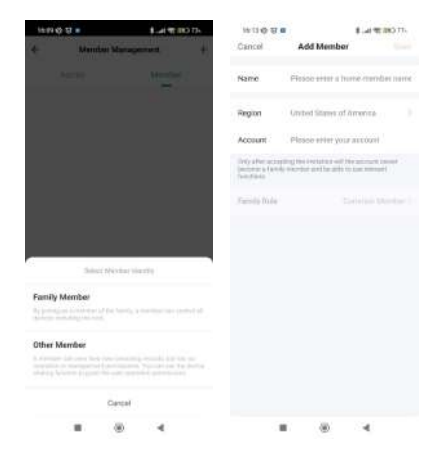

#### افزودن رمز عبور موقت

در اپلیکیشـن، روی گزینه "Temporary password" کلیک کنید، دو نوع رمز برای انتخاب شـما وجود دارد، "محدود بـه زمان Time-limited password " ، "رمز عبور یکبار مصرف/One-time password" که میتوان نسـبت بـه نیـاز هـر یک از این نوع رمـز عبورها را انتخاب کـرده و تنظیم نمود. رمز عبـور " محدود به زمان/ "Time-limited password" در حالـت آنلایـن و آفلایـن و رمـز عبور یکبار مصرف تنهـا در حالت آفلاین قابل استفاده هستند.

• بـرای تعریـف رمـز عبور محدود به زمـان، روی گزینـه "Time-limited password" کلیک کنید، سـپس به صفحه افزودن هدایت میشـوید، روی "افزودن/Add" کلیک کنید. سـپس صفحهای طبق تصویر زیر نمایان میشـود کـه میتوان با کلیک روی "Generate randomly" رمـز عبور موقت دریافت نمود. همچنین میتوان نام رمز، تاریخ اعتبار و منقضی شدن این نوع رمز را نیز تعیین کرد.

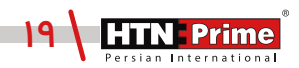

| 16.39-69 10 # *  | 1.4 2 009 166 | 16,19,57   | 10 a           |          | 420045 | 16.09-00 10 11 10 |           | 1.41 2 009-1004    |
|------------------|---------------|------------|----------------|----------|--------|-------------------|-----------|--------------------|
| <                | +             | <          | Temporar       | y Passwo | d      | Cancel            |           | lave               |
|                  |               | Online Pas | brown          |          | 1      | Create Time-Lir   | nited Pas | sword              |
|                  |               | 0 7        | Ime-Limited Pa | bowea    |        | 7-Digit Passworth |           |                    |
|                  |               | Office Par | ssword         |          |        |                   |           | annets Fardurdy    |
|                  |               | 0          | ice Time Pasav | word     |        | Patsword Nette    |           |                    |
| ë                |               | 0          | ime Limited Pa | annword  |        | Effective Time    |           | 10.27 2024 10.20 ) |
| his west success | n.            |            |                |          |        | Repetit           |           |                    |
|                  |               |            |                |          |        |                   |           |                    |
|                  |               |            |                |          |        |                   |           |                    |
|                  |               |            |                |          |        |                   |           |                    |
|                  |               |            |                |          |        |                   |           |                    |
|                  |               |            |                | ۲        | ۰.     |                   | ۲         |                    |

• بـرای تعریـف رمز عبور یکبار مصرف، روی گزینهی "One-time password" کلیک کنید، سـپس به صفحه افزودن هدایت میشـوید برای افزودن روی علامت "+" گوشـه سمت راست بالا کلیک کنید. سپس صفحهای طبق تصویر زیر نمایان میشود که با کلیک بر روی "Obtain Password" رمز را دریافت خواهید کرد. این نوع رمز به مدت ۶ ساعت معتبر بوده و تنها میتوان یک بار پیش از منقضی شدن از آن استفاده نمود.

| 10.44-02 12 18                                                                                                    | 8-41 20 000 100           | 12.44.00 10 10 10                                                                                                    | 8.62           | CEN 100- | 16.19.59   | 10 m                           | 1.42.000       | 15. |
|----------------------------------------------------------------------------------------------------|---------------------------|----------------------------------------------------------------------------------------------------|----------------|----------|------------|--------------------------------|----------------|-----|
| ¢                                                                                                    |                           | ¢                                                                                                    |                | +        | <          | Temporary Passw                | rand           |     |
| Create One-Time Pass                                                                                                    | word                      | Real<br>Procession of the second second |                | ш.:      | Distan Par | biomai                         |                |     |
| * * * * * *                                                                                                    | * * * *                   | once password<br>Present received from an                                                                                                    | ويتعاد ما مريد |          | 0 7        | Ime-Limited Password           |                |     |
| The second second secon | and and a strength of the | the set                                                                                                    | (hand)         |          | prate Pa   | Cher pic sin fit (Promotion) e | 10.77) - 10.00 |     |
| dtaalii Pasiv                                                                                                    | vud                       |                                                                                                    |                |          | 0          | te Time Pasaword               |                |     |
|                                                                                                    |                           |                                                                                                    |                |          | 0          | ime Limited Password           |                |     |
|                                                                                                    |                           |                                                                                                    |                |          |            |                                |                |     |
|                                                                                                    |                           |                                                                                                    |                |          |            |                                |                |     |
|                                                                                                    |                           |                                                                                                    |                |          |            |                                |                |     |
|                                                                                                    |                           |                                                                                                    |                |          |            |                                |                |     |
|                                                                                                    |                           |                                                                                                    |                |          |            |                                |                |     |
|                                                                                                    |                           |                                                                                                    | 8 4            |          |            |                                |                |     |

توجه: توصیه میشـود هنگامی که شـبکه Wi-fi و سـیگنال در حالت پایدار قرار دارد در حالت آنلاین از رمز عبور محدود به زمان اسـتفاده نمایید، و در غیر این صورت در حالت آفلاین میتوان از هردو نوع رمز موقت محدود به زمان و رمز عبور یکبار مصرف استفاده کرد.

انواع رمز عبور:

 One-time password یا رمز عبور یکبار مصرف: فقط برای یک بار قابل استفاده است و بعد از ۶ ساعت منقضی می شود.

• Time-limited passcode یا محدود به زمان: زمان انقضا دارد که توسط ادمین مشخص میشود. زمان انقضا میتواند بیـن حداقـل یـک سـاعت تـا سـه سـال بـه طـول بینجامد. (زمان محدود دسترسی)

چک کردن موقعیت بیرون درب از طریق دستگاه

بر روی صفحه نمایش پنل داخلی دستگیره، زیر نمایشگر یک دکمه قرار دارد، آن را فشار دهید تا موقعیت بیرون درب را مشاهده کنید. با فشردن این دکمه میتوان بدون نیاز به زدن زنگ درب، ۲۴ سـاعته از طریق دکمه تعبیه شده روی نمایشگر پنل داخلی موقعیت بیرون خانه را کنترل نمایید.

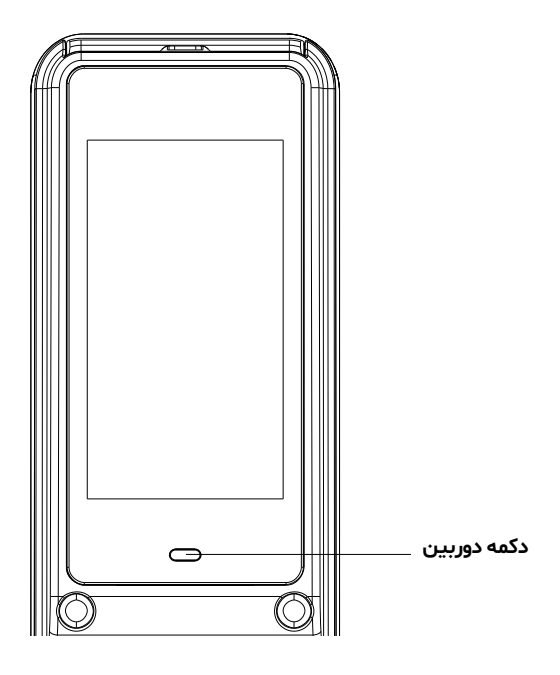

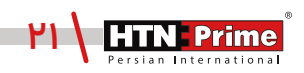

# قابلیتهای خاص

از قابلیتهای اپلیکیشـن میتوان به ویژگی عکس برداری پس از زدن زنگ درب اشـاره نمود. در صورتی که فرد زنگ درب را بزند، اپلیکیشـن به تلفن همراه شـما یک نوتیفیکیشن ارسال میکند و از او عکس خواهد گرفت. شما میتوانید روی پیام هشدار کلیک کرده و جزئیاتی مانند تاریخ، زمان و عکس یا فیلم ضبط شده را مشاهده کنید.

#### نحوه باز کردن درب از طریق اپلیکیشن

ابتدا وارد اپلیکیشـن شـوید، ســپس با زدن زنگ درب تعبیه شـده روی پنل بیرونی، پس از چند ثانیه یک تماس از طریق دستگاه با اپلیکیشن و تلفن همراه برقرار میشـود کـه شـما پـس از تایید تمـاس، میتوانید از طریـق تلفن همراه درب را از راه دور باز نموده و همزمان موقعیت بیرون درب را نیز چک کنید.

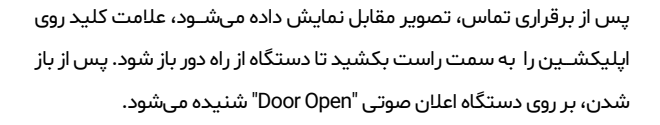

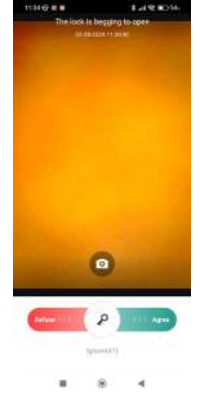

#### عملكردنمادها

- آیکون تصویر: با علامت "تصویر" در وسط، میتوان از فرد جلوی درب عکس گرفت و این عکس در حافظه
   اپلیکیشن و نیز تلفن همراه شما ذخیره خواهد شد.
- Ignore (صرف نظر کردن): با کلیک بر روی این گزینه صفحه بسته شده و از حالت دوربین خارج می شود.
- Agree (پذیرفتن تماس): با کشیدن علامت کلید در تصویر فوق به سمت راست، تماس برقرار شده و درب از طریـق اپلیکیشـن و از راه دور بـاز خواهـد شـد، که پـس از آن اعلان صوتی "Door open" شـنیده خواهد شد.
- Refuse (رد کردن تماس): با کشیدن علامت کلید در تصویر فوق به سمت چپ، تماس از سوی دستگاه رد شده و از حالت دوربین خارج می شود.

www.htnprime.com

۲.۲. حذف دستگاه: برای وارد شدن به منوی دستگاه، ابتدا صفحه کلید را لمس کرده، کلید "\*" و سپس "#" را فشـار دهیـد. رمـز عبور ادمین را وارد کرده و با # تایید کنید تا وارد منوی تنظیمات شـوید. سـپس بـرای ورود به تنظیمات مدیریت کنترل از راه دور عدد "۲" را فشار دهید. برای حذف دستگاه از اپلکیشن، طبق تصویر زیر مجدد عدد "۲" را وارد کنید تا قفل از روی اپلیکیشـن حذف شـود. پس از اعلان صوتی "Successful"، عملیات حذف با موفقیت انجام شده است.

| 1.User Manage    | 1. Create Phone User |
|------------------|----------------------|
| 2 Remote Manage  | 2. Delete Phone User |
| 3.System Setting | 3. Create Remoter    |
| 4.System Query   | 4. Delete Remoter    |

۲.۳ **. افزودن ریموت (Remote):** برای وارد شدن به منوی دستگاه، ابتدا صفحه کلید را لمس کرده، کلید "\*" و سپس "#" را فشار دهید. رمز عبور ادمین را وارد کرده و با # تایید کنید تا وارد منوی تنظیمات شوید. سپس برای ورود به تنظیمات مدیریت کنترل از راه دور عدد " ۲" را فشار دهید . برای افزودن ریموت و باز کردن درب از راه دور، پس از ورود به منوی مدیریت کنترل از راه دور طبق تصویر زیر عدد "۳" را وارد کنید، سپس یک پنجره برای متصل شـدن ریموت به دسـتگاه نمایان میشـود. کلید "close" روی ریموت کنترل (Remote) را چند ثانیه نگه داشته تا ریموت به قفل افزوده شود. پس از اعلان صوتی "Successfu" عملیات با موفقیت انجام شده است.

| <b>1</b> . Create Phone User | Add remote user |
|------------------------------|-----------------|
| 2. Delete Phone User         | -               |
| 3. Create Remoter            | Please wait     |
| 4. Delete Remoter            |                 |

۲.۴. حذف ریموت (Remote): برای وارد شدن به منوی دستگاه، ابتدا صفحه کلید را لمس کرده، کلید "\*" و سپس "#" را فشار دهید. رمز عبور ادمین را وارد کرده و با # تایید کنید تا وارد منوی تنظیمات شوید. سپس برای ورود به تنظیمات مدیریت کنترل از راه دور عدد "۲" را فشار دهید. برای حذف ریموت از دستگاه، پس از ورود به منوی مدیریت کنترل از راه دور طبق تصویر زیر عدد "۲" را وارد کنید، سپس پنجرهای برای حذف ریموت نمایان میشود، پس از گذشت چنـد ثانیه ریموت کنتـرل (Remote) حذف خواهد شـد. پس از اعلان صوتـی "Successful" عملیات با موفقیت انجام شده است.

| 1 . Create Phone User | Delete remote user |
|-----------------------|--------------------|
| 2. Delete Phone User  | -                  |
| 3. Create Remoter     | Please wait        |
| 4. Delete Remoter     |                    |

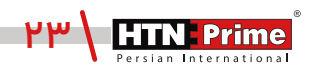

برای وارد شدن به منوی سیستم، ابتدا صفحه کلید را لمس کرده، کلید "\*" و سپس "#" را فشار دهید. رمز عبور ادمین را وارد کرده و با # تایید کنید تا به منوی تنظیمات بروید.

۱. تنظیمات زمان و تاریخ: برای ورود به تنظیمات سیستم عدد "۳" و برای ورود به تنظیمات زمان عدد "۱" را وارد نمایید. یک صفحه طبق تصویر زیر باز میشود که تاریخ و زمان فعلی را نمایش میدهد. تاریخ و زمان مورد نظر خود را وارد کرده و با # تایید کنید. پس از اعلان صوتی "Successful" عملیات افزودن زمان با موفقیت انجام شده است. برای بازگشت به منوی قبلی "\*" را فشار دهید.

| <b>1</b> . Time Setting | Input time:  |       |
|-------------------------|--------------|-------|
| 2. Lang& Volume         | 2024         | 09:15 |
| 3. Unlocking Setting    | Current time |       |
| 4. Lock Setting         | 2024-01-08   | 17:38 |

۲**.تنظیمات زبان و صدا:** برای ورود به تنظیمات سیسـتم ابتدا عدد "۳" را وارد کنید و برای ورود به منوی زبان و تغییر میزان صدای دستگاه عدد "۲" را وارد کنید. سپس یک صفحه طبق تصویر زیر باز میشود، برای زبان چینی عدد "۱" و زبان انگلیسی عدد "۲" را فشار دهید. برای کاهش صدا عدد "۳" و برای افزایش صدا عدد "۴" را فشار دهید. پس از اعلان صوتی "Successful" عملیات با موفقیت انجام شده است.

| <b>1</b> . Time Setting | 1 Chinese      |
|-------------------------|----------------|
| 2. Lang& Volume         | 2. English     |
| 3. Unlocking Setting    | 3. Volume Low  |
| 4. Lock Setting         | 4. Volume High |

**۳.تنظیمات احراز هویت:** برای ورود به تنظیمات سیسـتم عدد "۳" و برای دسترسـی به تنظیمات احراز هویت مجدد عدد "۳" را وارد نمایید.

| <b>1</b> User Manage | 1 . Time Setting     | <b>1</b> Single Verify |
|----------------------|----------------------|------------------------|
| 2. Remote Manage     | 2. Lang& Volume      | 2. Multiple Verify     |
| 3. System Setting    | 3. Unlocking Setting | 3. Disable Verify      |
| 4. System Query      | 4. Lock Setting      | 4. Anti Pry (On/Off)   |

۳.۱. احراز هویت تک مرحلهای: تنها از یک روش برای بازشدن میتوان استفاده کرد.

۳.۲. ا<mark>حراز هویت دو مرحلهای:</mark> شما میتوانید برای بازشدن از چند روش همزمان مانند اثر انگشت، رمز عبور و یا تگ استفاده کنید.

۳.۳. **غیر فعالسازی احراز هویت:** برخی از عملکردهای باز شدن مشخص مانند مویرگ انگشت، تگ، تشخیص چهره و رمز عبور را میتوان غیر فعال کرد.

FaceId [OFF]
 Password [OFF]
 IC card [OFF]
 Vein [OFF]

۳.۴. هشــدار ضد ســرقت: هشـدار ضد سرقت را میتوان روشــن و یا خاموش کرد. اگر قفل توسط افراد ناشناس از جا کنده شده و یا دستکاری شود، هشدار ضد سرقت به مدت ۳۰ ثانیه به صدا در میآید.

۴. تنظیمات قفل: برای ورود به تنظیمات سیستم عدد "۳" و برای دسترسی به تنظیمات قفل کردن عدد "۴" را وارد نمایید.

| 1. Time Setting      | 1 Unlock time (5 s)          |
|----------------------|------------------------------|
| 2. Lang& Volume      | 2. Auto Lock (On/Off)        |
| 3. Unlocking Setting | 3. Body Detect (On/Off)      |
| 4. Lock Setting      | 4. Stranger Setting (On/Off) |

۴.۱. زمان باز شدن قفل: به زمانی اشاره دارد که قفل باز می شود.

۴.۲. **قفل شدن بطور اتوماتیک:** به زمانی اشاره دارد که دستگاه بطور اتوماتیک قفل میشود و میتوان آن را فعال و یا غیر فعال کرد.

۴.۳. تشخیص بدن انسان : برای ورود به تنظیمات سیستم ابتدا عدد "۳"، برای ورود به تنظیمات قفل عدد "۴" و سپس برای دسترسی به تنظیمات تشخیص بدن انسان مجدد عدد "۳" را وارد نمایید. سپس طبق تصویر یک منو برای شما نمایش داده خواهد شد، گزینه "۳" را انتخاب کرده و میتوان تشخیص بدن را فعال و یا غیر فعال نمود.

| <ol> <li>Time Setting</li> <li>Lang&amp; Volume</li> </ol> | 1. Unlock time (5 s)<br>2. Auto Lock (On/Off) |
|------------------------------------------------------------|-----------------------------------------------|
| 3. Unlocking Setting                                       | 3. Body Detect (On/Off)                       |
| 4. Lock Setting                                            | 4. Stranger Setting (On/Off)                  |

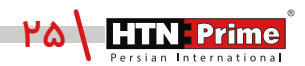

۴.۴. تنظیم افراد مشکوک: برای ورود به تنظیمات سیستم ابتدا عدد "۳" و برای دسترسی به تنظیمات افراد مشکوک ابتدا عدد "۴" و سپس مجدد عدد "۴" را وارد نمایید. مجدد عدد "۴" را وارد نمایید. این گزینه دارای ۲ قابلیت است.

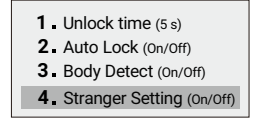

۴.۴.۱**. عکس بر داری:** در صورت انتخاب گزینه دوم "Stay Cap" و روشــن بودن این قابلیت، اگر فرد جلوی درب برای مدتی ایستاده باشد از وی عکس گرفته و به اپلیکیشن ارسال میشود.

| 1 Capture (On/Off) |
|--------------------|
| 2. Alarm (On/Off() |
|                    |
|                    |

۲.۴.۴ . هشدار : در صورت انتخاب گزینه ســوم " Stay Alarm " و روشــن بودن این قابلیت، اگر فرد جلوی درب بدون انجام هیچ عملیاتی اعم از وارد کردن رمز عبور، تگ و یا اثر انگشـت ایسـتاده باشـد، دسـتگاه او را تشخیص داده و سـه مرتبه هشـدار میدهد، در صورتی که مجدد هیچ عملیاتی صورت نگیرد، دسـتگاه به مدت ۱۰۰ ثانیه قفل شده و صفحه کلید نیز غیر فعال میشود.

 1. Unlock time (5 s)

 2. Auto Lock (On/Off)

 3. Body Detect (On/Off)

 4. Stranger Setting (On/Off)

# گزارشهای تردد

۴.۱ . ابتدا صفحه کلید را لمس کرده، کلید "\*" و سپس "#" را فشار دهید. رمز عبور ادمین را وارد کرده و با # تایید کنید تا به منوی تنظیمات بروید. برای ورود به تنظیمات "System Query" دستگاه ابتدا عدد "۴" و سپس عدد "۱" را وارد کنید. از طریق این منو میتوانید گزارشهای تردد دسـتگاه را توسـط ادمین و یا کاربران تعریف شـده مشاهده کنید . در صورتی که عدد "۱" را وارد کنید گزارش توسط ID کاربر و اگر عدد "۲" را وارد کنید گزارش تردد با تاریخ نمایش داده خواهد شد.

| 1.User Manage   | 1. Record Manage | 1 . Sort by Index     |
|-----------------|------------------|-----------------------|
| 2.Remote Manage | 2. Storage Info  | 2. Sort by Date       |
| 4.System Query  | 4. Factory Reset | <b>3</b> Clean Record |

**حذف گزارش تردد:** برای حذف گزارشها باید ابتدا عدد "۱" و ســپس عدد "۳" را وارد نمایید. ســپس پیام "Record Clean please confirm" نمایان میشود، پس از اعلان صوتی "successful"، تمامی گزارشهای تردد حذف میشوند.

Sort by Index
 Sort by Date
 Clean Record

۴.۲. اطلاعات ذخیر ه سازی: پس از ورود به تنظیمات سیستم، برای دسترسی به این قسمت ابتدا عدد "۴" و سپس عدد "۲" را وارد کنید. در این قسمت، اطلاعات و حافظه ذخیره سازی دستگاه به شما نمایش داده میشود.

| 1 . Record Manage | Admin:1/8       |
|-------------------|-----------------|
| 2. Storage Info   | User-1/190      |
| 3. Version Info   | 000117790       |
| 4. Factory Reset  | Record:127/4096 |

۴.۳. نسیخه دسیتگاه: در صورت درخواست هر گونه شیماره سریال برای دسترسی به این قسمت، پس از ورود به تنظیمات سیستم، ابتدا عدد "۴" و سپس عدد "۳" را وارد کنید. در این قسمت، اطلاعات و ورژن اصلی دستگاه به شما نمایش داده میشود.

- Record Manage
- 2. Storage Info
- 3. Version Info
- 4. Factory Reset

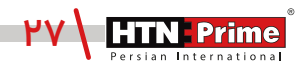

روش اول

دکمههای باز (Open) و بسـته (Close) را همزمان فشـار دهید، پس از ۴ بار شـنیدن صـدای بوق، اعلان صوتی "Factory Reset" را میشـنوید، سـپس بـرای تاییـد بازگردانـی بـه حالـت کارخانـه کلیـد "#" را فشـار دهیـد.

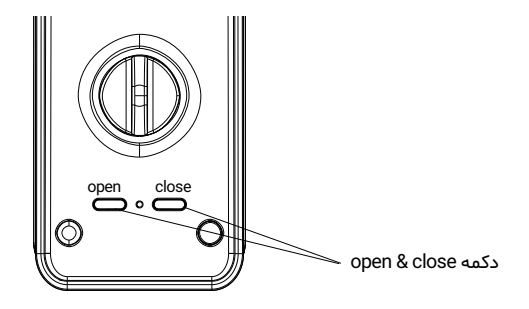

#### روش دوم

برای ورود به تنظیمات اصلی سیستم، ابتدا صفحه کلید را لمس کرده، کلید "\*" و سپس "#" را فشار دهید. سپس طبق تصویر زیر، عدد "۴" و سـپس مجدد عدد "۴" را وارد کنید. سـپس پیام "Factory Reset please confirm" ظاهر میشود، برای بازگردانی دستگاه به حالت کارخانه کلید "#" و برای بازگشت و خروج کلید "\*" را فشار دهید. پس از تایید بازگردانی به تنظیمات کارخانه، اعلان صوتی "Successful شـنیده میشـود و دسـتگاه به حالت اولیه باز میگردد.

| 1.User Manage<br>2.Remote Manage | <ol> <li>Record Manage</li> <li>Storage Info</li> </ol> | Factory Reset    |
|----------------------------------|---------------------------------------------------------|------------------|
| 3.System Setting                 | 3. Version Info                                         | Please confirm!" |
| 4.System Query                   | 4. Factory Reset                                        |                  |

### اطلاعات بيشتر

\_ رمز عبورپیش فرض ادمین "۱۳۳۴۵۶" است، پس از تعریف ادمین رمز عبور تغییر خواهد کرد. \_ کلید "\*" برای بازگشت و لغو و کلید "#" برای تایید است. \_ برای ورود به تنظیمات، کلید "\*" سپس کلید "#" را فشار دهید. \_ اگر هریک از روشهای بازشـدن اعـم از تشـخیص چهـره، مویـرگ انگشـت و یـا کارت ۵ بـار بـه صـورت متوالی اشـتباه وارد شود، سیستم به مدت ۶۰ ثانیه قفل خواهد شد. \_ رمز عبور ضد جاسوسی: کاربـر میتوانـد بـا وارد کـردن اعـداد بـی ربط، قبل یـا بعـد از رمـز عبوراصلـی از دیده شدن رمز توسط افراد غربیه جلوگیری کند.

### 84564 <u>123456</u> 569845 Password

#### **Random Number**

\_ بیش از ۳۰ ثانیه بدون انجام عملیات در سیستم، سیستم به طور خودکار از منو خارج میشود. \_ هنگامی که ولتاژ باتری کمتر از ۴٫۸ ولت باشد، دستگیره هشدار ضعیف شدن باتری را میدهد و قابلیت اتصال به اپلیکیشن با اختلال مواجه شده و نیز بازکردن از راه دور از طریق اپلیکیشـن انجام نخواهد شد.

\_ در مواقع اضطراری لطفا از در دسترس بودن کلیدهای مکانیکی مطمئن شوید و به این نکته توجه داشته باشید کـه بایـد آنهـا را در جایـی ایمـن بیـرون از خانـه محفـوظ نگهـداری کنیـد. شـرکت مـا در ایـن شرایط، هیچ گونه مسئولیتی در قبال هر نوع آسیب نخواهد داشت.

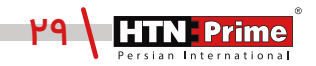

## خدمات پس از فروش

#### نصب و خدمات پس از فروش :

۱\_لطفا جهت درخواست نصب و خدمات پس از فروش به وبسایت www.htnprime.com مراجعه کرده و یا با شماره ۳۷۶۳۳\_۲۱ه تماس حاصل فرمایید.

۲\_توجه داشته باشید در صورتی که نصاب مورد تایید شرکت دستگاه شما را نصب نکند گارانتی شما فاقد اعتبار خواهد بود.

۳\_مـدت زمـان گارانتـی ایـن محصـول، سـه سـال از زمـان نصـب اسـت. در صـورت بـروز هرگونـه مشـکل کیفیتی در طول زمان گارانتی، رفع اشکال دستگاه شما به صورت رایگان انجام خواهد شد.

**۴\_تعمیر:** پس از مـدت زمـان گارانتـی در صـورت بـروز هرگونـه مشـکل، شـرکت همچنـان خدمـات تعمیـر دستگاه شما را با دریافت هزینه انجام خواهد داد.

**۵ـ**لطفا در حفظ رمز عبور ادمین و کلید مکانیکی دستگاه کوشا باشید و کلید مکانیکی را خارج از خانه خود نگهداری کنید تا در مواقع اضطراری قادر به استفاده از آن باشید. درصورت نبود کلید مکانیکی و رمز عبور ادمین، شرکت در قبال دستگاه شما مسئول نخواهد بود.

#### مواردی که شامل گارانتی نمیشود:

۱\_ در صورت پاشش رنگ روی محصول

۲\_ مونتاژ، تجزیه و نصب محصول توسط افراد غیر متخصص

**۳\_** ضرب خوردگی

**۴\_** در صورتی که عملکرد دستگیره بر اثر تابش مستقیم نور خورشید و یا بارش باران دچار اختلال شود، دستگاه شامل گارانتی نخواهد بود.

**۵\_** هرگونه خسارت ایجاد شده به دلایلی به غیر از کیفیت محصول

www.htnprime.com

| Note: |
|-------|
|       |
|       |
|       |
|       |
|       |
|       |
|       |
|       |
|       |
|       |
|       |
|       |
|       |
|       |
|       |
|       |
|       |
|       |
|       |
|       |
|       |
|       |
|       |
|       |
|       |
|       |
|       |
|       |
|       |
|       |
|       |
|       |
|       |
|       |
|       |
|       |
|       |
|       |

| Note: |
|-------|
|       |
|       |
|       |
|       |
|       |
|       |
|       |
|       |
|       |
|       |
|       |
|       |
|       |
|       |
|       |
|       |
|       |
|       |
|       |
|       |
|       |
|       |
|       |
|       |
|       |
|       |
|       |
|       |
|       |
|       |
|       |
|       |
|       |
|       |
|       |
|       |
|       |
|       |

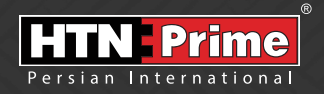

All rights reserved to Arya Yaragh Sanat Co. H.T.N-Prime logo and logotype are trademarks of Arya Yaragh Sanat Co. (A.G.S), officially registered in Iran and other countries. For more information about our products, please visit our website: www.htnprime.com Designed by Arya Yaragh Sanat in Iran, assembled in P.R.C.

telegram.me/htnprime

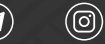

(O) Instagram/htnprime

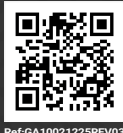